#### ALLEGATO - B

# ISTRUZIONI PER ALTRI INCARICHI ATTRIBUITI DAI DIPARTIMENTI

Di seguito si riepilogano le istruzioni per gli incarichi conferiti dai dipartimenti a dipendenti uniud (NON gestiti tramite U-GOV Programmazione didattica) ai fini delle comunicazioni alla Funzione Pubblica e della pubblicazione ai sensi delle norme sulla Trasparenza.

### Dati del Tab Contratto

Dopo aver completato i Tab (Schede) Testata e Percipiente, cliccando sull'etichetta 'Contratto' si apre la scheda riportata nella figura sottostante:

| Nuovo Q Ricerca                  | 🖉 Modifica         | 💾 Appli | ca 🛛 🛤 Salva 🛛 👫 Anr     | nulla 🛾 💼 Cancella 🛛 📑 Dupli            | ca Completa Iter             | Associazioni     |  |
|----------------------------------|--------------------|---------|--------------------------|-----------------------------------------|------------------------------|------------------|--|
| Report: Adobe PDF (.pdf)         |                    |         | 💌 🚔 Stampa 🛛 Operaz      | ioni:                                   | 💌 🔅 Esegui 🔀 Contesto        | Audit            |  |
| Calcola Rate Stima c             | osti Carica Dati   | Fiscali | Calcola imponibili INAIL | Calcola Lordo Percipiente Ap            | oplica Conguaglio Compenso a | a rettifica Comp |  |
| Festata Percipiente              | Contratto T        | rattame | ento Economico Dati      | Trasparenza Enti Finanzi                | atori Variazioni del contra  | atto Iva Rat     |  |
| Informazioni Contrat             | to                 |         |                          |                                         |                              |                  |  |
| Tipo Attivita' (*)               | Tipo Attivita' (*) |         |                          | Incarichi conferiti a personale interno |                              |                  |  |
| Contratto gratuito               |                    |         | Profilo (*)              | Non accegnate                           |                              | ▼                |  |
| Dati economici                   |                    |         |                          |                                         |                              |                  |  |
| Cadenza Rate (*)                 | Mensile            | •       | Scadenza anticipata      | GG p                                    | er data scadenza (*)         |                  |  |
| Numero Rate (*)                  |                    |         |                          |                                         |                              |                  |  |
| Data Inizio (*)                  |                    | <b></b> | Data Fine (*)            | <b></b>                                 |                              |                  |  |
| Lordo percipiente (*)            |                    |         | Lordo ente               |                                         |                              |                  |  |
| Costo Totale                     |                    |         |                          |                                         |                              |                  |  |
| Sede servizio (*)                |                    | Q       |                          |                                         |                              |                  |  |
| Fondo finanziamento              |                    | •       |                          |                                         |                              |                  |  |
| Informazioni Assicur             | ative              |         |                          |                                         |                              |                  |  |
| Mesi INAIL                       |                    |         |                          |                                         |                              |                  |  |
| PAT Inail                        |                    |         |                          |                                         |                              |                  |  |
| Posizione Assicurativa           |                    |         | Codice di controllo      |                                         |                              |                  |  |
| Rischio                          |                    |         |                          |                                         |                              |                  |  |
| Dati per anagrafe pre            | estazioni          |         |                          |                                         |                              |                  |  |
|                                  |                    |         |                          |                                         |                              |                  |  |
| Tipo Incarico (*)                |                    |         |                          |                                         |                              |                  |  |
| Relazione<br>accompagnamento (*) |                    |         | Data estrazione anagrafe |                                         |                              |                  |  |
| Data                             |                    |         | Num. Autorizzazione ente |                                         | )                            |                  |  |

Ai fini delle comunicazioni alla Funzione Pubblica compilare i seguenti campi obbligatori:

Tipo ContrattoNel menù a tendina deve essere scelto il tipo: INCARICHI CONFERITI A PERSONALE INTERNO

| <u>Tipo Incarico</u>                                     | <ul> <li>Selezionare il tipo aprendo il menù a tendina e scegliere una delle seguenti ipotesi:</li> <li>ARBITRATO</li> <li>DIREZIONE E COORDINAMENTO LAVORI, COLLAUDO E MANUTENZIONE OPERE PUBBLICHE</li> <li>CONSIGLIO DI AMMINISTRAZIONE</li> <li>COLLEGIO SINDACALE</li> <li>REVISORE DEI CONTI</li> <li>DOCENZE</li> <li>COMMISSIONI</li> <li>RILEVAZIONI E INDAGINI STATISTICHE</li> <li>CONSULENZE TECNICHE</li> <li>COMMISSARI AD ACTA</li> <li>ALTRE TIPOLOGIE</li> </ul>                                                                                                    |
|----------------------------------------------------------|----------------------------------------------------------------------------------------------------|
| <u>Relazione di</u><br><u>accompagnam</u><br><u>ento</u> | breve descrizione incarico, norme in applicazione delle quali è stato conferito, ragioni del conferimento, criteri di scelta del dipendente e rispondenza dei medesimi ai principi di buon andamento dell'amministrazione, nonché misure che si intendono adottare per il contenimento della spesa.<br>Es: Componente commissione esame stato peraa, ex art L (o Regolamento Interno), in base a specifica professionalità, ex criteri tali da escludere incompatibilità di diritto e di fatto o situazioni di conflitto di interesse che pregiudichino l'esercizio imparziale delle funzioni, nell'interesse del buon andamento dell'università e di progressivo contenimento della spesa |
| <u>Data</u><br>conferimento                              | Inserire data di conferimento                                                                                                    |

## NB: se il conferimento è a titolo gratuito spuntare la casella Contratto Gratuito

## 1.1 Dati relativi al Trattamento Economico

La scheda Trattamento Economico deve essere valorizzata con i consueti parametri (cliccando su Nuovo dettaglio e inserendo Voce + Capitolo) <u>anche nel caso dei contratti gratuiti</u>.

### 1.2 Dati relativi alla trasparenza

Nella scheda trasparenza (figura sottostante) completare i campi:

| Codice                     | E' il codice di Ugov relativo al responsabile del processo. Cliccando sulla lente i    |  |  |  |  |
|----------------------------|----------------------------------------------------------------------------------------|--|--|--|--|
|                            | corrispondenza del campo sarà possibile aprire la ricerca nominativa.                  |  |  |  |  |
| <u>Ufficio</u>             | Campo di testo libero in cui inserire l'acronimo della struttura conferente (es. APER) |  |  |  |  |
| Modalità di individuazione | Aprire la tendina e scegliere tra le modalità di individuazione previste:              |  |  |  |  |
|                            | ASSEGNAZIONE DIRETTA                                                                   |  |  |  |  |
|                            | BANDO DI SELEZIONE/VALUTAZIONE COMPARATIVA                                             |  |  |  |  |

| » Documenti gestionali /          | Accesso pe   | er Tipologio | e - Contratto A Pe     | ersonale | (UO: Univ. UE   | )INE; Anno  | 2017)    |
|-----------------------------------|--------------|--------------|------------------------|----------|-----------------|-------------|----------|
| Nuovo Q Ricerca                   | 🖍 Modifica   | 💾 Appli      | ca 🛛 🔁 Salva           | 👫 Annu   | lla 🗂 🛱 Canc    | ella 👔 👔 Du | uplica   |
| Report:                           | ▼ Adob       | e PDF (.pdf) | 💌 📑 Stampa             | Operazio | ni:             |             | -        |
| Calcola Rate Stima cos            | sti Carica D | ati Fiscali  | Calcola imponibili     | INAIL    | Calcola Lordo F | Percipiente | Applica  |
| ID DG                             |              |              | Stato (*)              | ł        | Bozza           |             | Stati Ap |
| Nr. Registrazione                 |              |              | Data Registrazione (*) |          | 17/02/2017      |             |          |
| ID processo asincrono             |              |              |                        |          |                 |             |          |
| Testata Percipiente               | Contratto    | Trattame     | ento Economico         | Dati Tr  | asparenza       | Enti Fina   | nziatori |
| Crea Cancella                     | J            | ·            |                        | Aut      |                 |             |          |
| Responsabile procedi              | mento amm    | inistrativ   | D                      |          |                 |             |          |
| Codice (*)                        |              | Q            | Nominativo             |          |                 |             |          |
| Ufficio (*)                       |              |              |                        |          |                 |             | )        |
| Norma/Titolo attribuzione         |              |              |                        |          |                 |             |          |
| Modalità di<br>individuazione (*) |              |              |                        |          |                 | •           |          |
| Sussidi/sovvenzioni (*)           |              |              | Gara/appalti (*)       |          | ]               |             |          |
| Motivazione variazione            |              |              |                        |          |                 |             |          |
| Date posticipate                  |              |              |                        |          |                 |             |          |

# 1.3 Calcolo delle rate e completamento del contratto

Inserite le voci di trattamento economico e completata la scheda relativa alla trasparenza, si può procedere al Calcolo delle rate e al Completamento del Contratto. Quest'ultima operazione permette di attivare gli automatismi necessari al programma per predisporre i dati necessari agli adempimenti previsti dalla Funzione Pubblica.